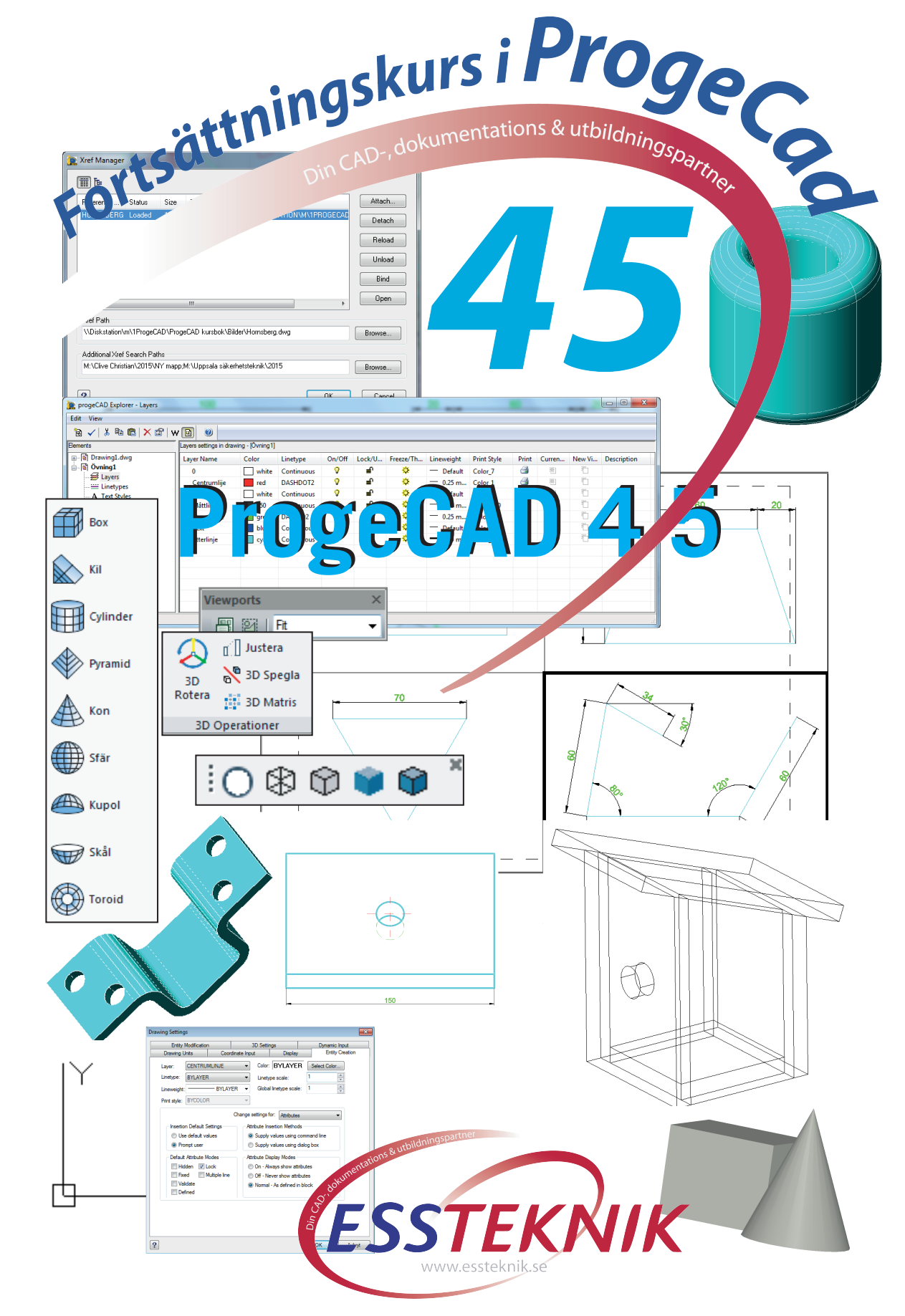

DIN CAD, DOKUMENTATIONS OCH UTBILDNINGSPARTNER

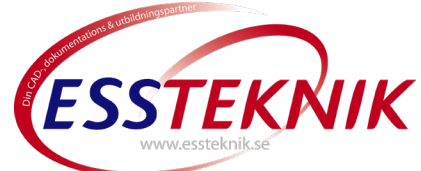

# ProgeCAD fortsättning

I den här boken kan du gå vidare när du lärt dig grunderna, t.ex. ProgeCAD 123 boken, eller om du använt CAD ett tag

För dig som kan grunderna och vill lära dig mer med ProgeCAD, som självstudier eller genom en kortare utbildning.

OBS! de flesta av kommandona är ungefär lika oavsett vilken version du använder, knappbilderna kan variera.

Den här boken är tänkt att hjälpa dig komma längre med ditt ProgeCADprogram.

| Select the user                   | interface you prefer                    |
|-----------------------------------|-----------------------------------------|
| Ribbon menu                       | CAD Classic                             |
| Line Polytine Circle Arc<br>Draw* | :                                       |
| Tip: Use the icon on the state    | usbar to switch between user interfaces |
| 人加入 🕅 🗎 🖌 🕑                       |                                         |
| □ Don't show this message again   | OK                                      |

Du har redan programmet installerat då är det bara att sätta igång.

Vill du prova programmet så kan du kostnadsfritt ladda ner det från <u>www.progesoft.se</u> som 30 dagars prova på.

Copyright © ESSTEKNIK

Detta verk är skyddat av upphovsrättslagen. Kopiering utöver lärares rätt att kopiera för undervisningsbruk enligt BONUS-avtal är förbjuden. BONUS-avtal tecknas mellan upphovsrättsorganisationer och huvudman för utbildningsanordnare, exempelvis kommuner/skolor/universitet.

Vi vill gärna att om ni hittar felaktigheter hjälper oss att förbättra produkten genom att meddela oss.

ISBN 978-91-980501-2-7 Printed in Södertälje, Sweden

Författare: Sören Söderqvist

Så här ser ProgeCAD fönstret ut som standard/traditionell. Du kan lätt ändra inställningarna efter behag, senare.

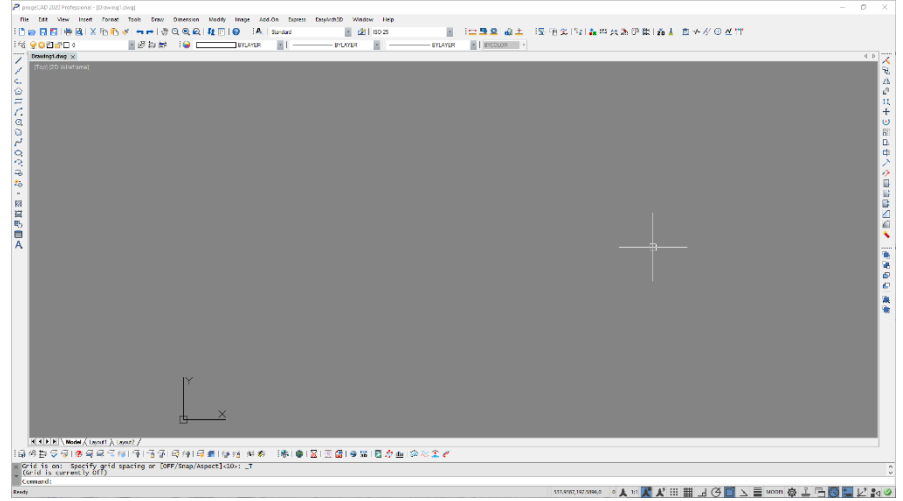

Du väljer hur du vill att programfönstret ska se ut beroende på vad du är van vid. Classic (ovan) eller Ribbon (nedan)

| PDEE                  | <b>2 2</b> 8 E   | 💞 🚺 😧 🛱 Ribban menu 🔹 🖓 🗄           |                                |                          | progeCAD 2020 Pastence                      | anal - (Dowing1.dvg)                           | - 5 ×                                    |
|-----------------------|------------------|-------------------------------------|--------------------------------|--------------------------|---------------------------------------------|------------------------------------------------|------------------------------------------|
| rie tot               | View Insert Form | et Tools Draw Silvension Modify Ira | pe Add Cn Express ExsplicitedD | Window Help              |                                             |                                                |                                          |
| Hime 23 Draw          | Inself Armitale  | Lapud 30 brols Vew Developer        | Sattings Output Add-On         | Ergness Tools EarpArchdD | EaspArch Extras Photo                       |                                                |                                          |
| 101                   |                  | 🤳 🕂 Move 🕒 Rotate 🖽 Trim 🕤 📈        | A Malouix Die -                | 🖏 Create Block 🛛 📿       | <u>,,,,,,,,,,,,,,,,,,,,,,,,,,,,,,,,,,,,</u> | 🕐 💊 🚽 BYLAVER 🕐 🛌 🏋 🕰 丨                        | 🔁 🗶                                      |
| Line Pobline (        | ance Ann O       | 🔁 Copy 🛕 Million 🖉 Fillet - 💊       | Text " lester - incet          | Tot Reference            | 19933355988                                 | 🗩 Match 🛲 BYLAYER 🔹 Distance 🗮 🏌               | Pate                                     |
|                       | T ≦≣ (           | D. Station [2] State 12 Array - 29  | T Book Book                    | 15 Beck Editor. marage   | ***********                                 | Properties BYLAYER - T T T                     | - <u>n</u>                               |
|                       | Draw 1           | Modify ~                            | Annotation -                   | Book                     | Lapers *                                    | Properties * 15 Utilities *                    | Ciptoard                                 |
| PROPERTIES            |                  | Drawing1.ewg ×                      |                                |                          |                                             |                                                | 4 P   TODE PALETTES                      |
| No selection          | • 🖻 🗷 🕏          | (Top) (ZD Wiretrame)                |                                |                          |                                             |                                                | 🚦 🛞 Treed (plansies)                     |
| General               |                  |                                     |                                |                          |                                             |                                                | 1 A                                      |
| Color                 | B ByLayer        |                                     |                                |                          |                                             |                                                | The of the of the second                 |
| Layer                 | 0                |                                     |                                |                          |                                             |                                                | - (T) Tree (3) (plan slew)               |
| Unitype<br>Unitype    | - BySayor        |                                     |                                |                          |                                             |                                                |                                          |
| Unowciaht             | Belaver          |                                     |                                |                          |                                             |                                                | 2 ξ <sub>a</sub> 3 Tree 01 (side siew)   |
| Thickness             | 0                |                                     |                                |                          |                                             |                                                | 10                                       |
| Transparency          | ByLayor          |                                     |                                |                          |                                             |                                                | R S Tree dz (side inew)                  |
| 30 Viscalitation      |                  |                                     |                                |                          |                                             |                                                | E A Tax (1) (side size)                  |
| Material              | Belayer          |                                     |                                |                          |                                             |                                                |                                          |
| Shadow display        |                  |                                     |                                |                          |                                             |                                                | People (Frank view)                      |
| Flot style            | -                |                                     |                                |                          |                                             |                                                | 111                                      |
| Print style           | ByCelec          |                                     |                                |                          |                                             |                                                | People (side view)                       |
| Print table attach    | - Martel         |                                     |                                |                          |                                             |                                                |                                          |
| Print table type      |                  |                                     |                                |                          |                                             |                                                | E C Proper partners                      |
| View                  |                  |                                     |                                |                          |                                             |                                                | E C. People walk totan sized             |
| Center X              | 509.2054         |                                     |                                |                          |                                             |                                                | 1.1.1.1.1.1.1.1.1.1.1.1.1.1.1.1.1.1.1.1. |
| Center V              | 194.5988         |                                     |                                |                          |                                             |                                                | S 💒 Wheekhar (ada vaza)                  |
| Center Z              | 0                |                                     |                                |                          |                                             |                                                | 1                                        |
| Width                 |                  |                                     |                                |                          |                                             |                                                | dDas Car (sole years)                    |
| regre                 | 430.7503         |                                     |                                |                          |                                             |                                                | TTT (arithment)                          |
| Misc                  |                  |                                     |                                |                          |                                             |                                                | 1 400 1000                               |
| UCS icon On           | Ni               |                                     |                                |                          |                                             |                                                | S 2 Stain down                           |
| UCS icon at origin    | 1 15             |                                     |                                |                          |                                             |                                                |                                          |
| UCS per viewport      | Ni               |                                     |                                |                          |                                             |                                                | E Stain up                               |
| UCS Name              | * WORLD *        |                                     |                                |                          |                                             |                                                |                                          |
| Visiaal style         | 2D Westune       |                                     |                                |                          |                                             |                                                | 2 8-1 10                                 |
| Gibba integpt a       | ale 1            |                                     |                                |                          |                                             |                                                | The hydrant point                        |
| Number of desire      | 6. 6             |                                     |                                |                          |                                             |                                                |                                          |
|                       |                  |                                     |                                |                          |                                             |                                                | E Creedinguisher point                   |
|                       |                  |                                     |                                |                          |                                             |                                                |                                          |
|                       |                  | ×                                   |                                |                          |                                             |                                                | 1 (St. 19 succed                         |
|                       |                  | c <u>t</u>                          |                                |                          |                                             |                                                | 1 Contrarea                              |
|                       |                  |                                     |                                |                          |                                             |                                                | 1                                        |
|                       |                  | H + + Model / Leput1 / Leput2 /     |                                |                          |                                             |                                                | fil arrow                                |
| × Opposite corn       | er:              |                                     |                                |                          |                                             |                                                | ٨                                        |
| * Comunda             |                  |                                     |                                |                          |                                             |                                                | v                                        |
| interest and interest |                  |                                     |                                |                          |                                             | 1 (commandea la A - 1 💷 42 (11 mm) 1 (23 📼 5 ) |                                          |
| NORT                  |                  |                                     |                                |                          |                                             |                                                |                                          |

*Ribbonmenyn med Egenskapsfönstret (Properties) samt den nya Verktygspaletten (Tool Palette)* 

#### Innehåll

| Några saker innan vi börjar                                        | . 9      |
|--------------------------------------------------------------------|----------|
| Viktiga hjälpmedel för att lyckas                                  | . 9      |
| Programfönstret                                                    | 9        |
| Command window (Kommandofältet)                                    | . 9      |
| Status Bar (Statusraden)                                           | 10       |
| Layout Bar (Layoutknappar)                                         | 10       |
| Verktygsfälten i ProgeCAD classic:                                 | 11       |
| 2D Draw / 2D Rita                                                  | 12       |
| Draw (Rita)                                                        | 13       |
| Modily (Forandra                                                   | 14<br>15 |
| Att använda lavouter                                               | 15       |
| Ställa in en lavout                                                | 15       |
| Dynamic input / Dynamisk inmatning                                 | 15       |
| Mallritningar                                                      | 17       |
| Layer (Lagerhantering)                                             | 17       |
| Dimension Style / Måttsättningsstil                                | 18       |
| Text Style / Textstilar                                            | 19       |
| Text Styles Manager/Textstilshanteraren                            | 19       |
| Annotative Objekts/ Skalbara Objekt                                | 21       |
| Annotative Scale Manager/ Skalhanteraren                           | 22       |
| Textobjekt                                                         | 22       |
| Tillgängliga annotative Stilar och objekt                          | 23       |
| Annotative Dimension Style:                                        | 23       |
| Annotative Dimscale                                                | 23       |
| Annotative Text Manager                                            | 23       |
| Annotative Hatch                                                   | 24       |
| Appotativa Loador (Hänvisning                                      | 24       |
| Annotative Leader / Hanvisining                                    | 24       |
| Du kan använda hänvisningar och lägga till eller ta bort pilar     | 24       |
| Skapa dina egna hänvisningar i hanteraren för multihänvisningsstil |          |
| som du hittar nedan                                                | 24       |

| Page Setup Manager / Sidsetuphanteraren                     | 25          |
|-------------------------------------------------------------|-------------|
| Att välja Template (mallritning)                            | 29          |
| Var finns mina mallritningar?                               | 29          |
| Att använda Layout                                          |             |
| Övping 1                                                    |             |
| Arbeta med Lavouter och vyportar                            |             |
| Övning 2                                                    |             |
| View                                                        | 35          |
| View Manager / Vy hanteraren<br>Övning 3                    |             |
| Koordinatsystem/WCS/UCS                                     |             |
| Presets viewpoints                                          | 39          |
| Render/rendera                                              | 40          |
| 2D Draw / 2D Rita                                           | 41          |
| 2D Modify/ 2D Modifiera                                     | 42          |
| Move Flytta                                                 | 42          |
| Copy Kopiera                                                | 42          |
| Rotate Rotera                                               | 42          |
| Offset Kopia vid sidan av                                   | 42          |
| • Stretch Tänj                                              |             |
| Scale Skala om                                              | 42          |
| 2D Annotate / 2D Anteckning                                 | 43          |
| 2D Properties / 2D Egenskaper                               |             |
| 2D Match Properties / 2D Matcha Egenskaper                  |             |
| 2D Entity Span / 2D Objektenan                              | 44<br>۲۵    |
| Litilities / Verktyg                                        |             |
| Tool Pallettes / Verktygspaletter                           |             |
| Draw II / Rita 2 Du hittar den här verktygspaletten med hög | gerklick på |
| verktygsraden – Show Toolbar-PCAD                           |             |
| rextnantering                                               | 48 48<br>مر |
| Alian                                                       | 40          |
|                                                             |             |
| Multiline Text/Textstycke                                   | 49          |

|    | Skapa textstycke                       | 50       |
|----|----------------------------------------|----------|
|    | Arc aligned text / Bågformad text      | 53       |
|    | Background Mask / Bakgrundsmask        | 54       |
|    | Cadritningar i MS-Office               | 55       |
|    | Clipboard / Klippbordet                | 55       |
| Ri | ta ARC (bågar)                         | 56       |
|    | Övning 3                               | 56       |
| El | lips                                   | 58       |
|    | Övning 4                               | 58       |
|    | Skapa PDF Acrobatfiler                 | 59       |
|    | Alternativ A                           | 59       |
|    | Alternativ B                           | 60       |
|    | Övning 5                               | 60       |
|    | ProgeCAD Explorer/Explorer/Utforskaren | 61       |
|    | Ovning 6                               | 62       |
|    | Hatch (Shittmarkering Ytmarkering)     | 64<br>64 |
|    | Gradient/Toning                        | 65       |
|    | Ordna/Draw Order                       | 65       |
|    | Block                                  | 66       |
|    | WriteBlock/Spara Block till disk       | 67       |
|    | Attribut                               | 67       |
|    | Definiera Attribut                     | 68       |
|    | Block Editor                           | 69<br>70 |
|    | Ovning 8                               | 70       |
|    |                                        | 70       |
|    | Crine / Landtag                        | 70       |
|    | Grips/Handlag                          | /1<br>73 |
|    | Skapa och spela upp skript             | 73       |
|    | För att spela in ett skript            | 74       |
|    | För att stoppa inspelningen            | 74       |
|    | Om du vill spela ett skript            | 75       |
|    | Gör en scriptfil                       | 75       |
|    | Övning Script                          | 75       |
|    |                                        |          |

| Övning 10                                    | 76       |
|----------------------------------------------|----------|
| Lagerlägen/Layer State/Layer State Manager   | 77       |
| Ritnings vård                                | 78       |
| Utility/Verktyg                              | 78       |
| Settings / Inställningar                     | 78       |
| LTSCALE/Linjetypsskala                       | 79       |
| Properties/Egenskaper                        | 81       |
| Externa Referenser X-ref                     | 82       |
| X-ref Manager                                | 83       |
| Alternativ i dialogrutan                     | 83       |
| List View(Listvy                             | 83       |
| Tree View                                    | 83       |
| Attach                                       | 83       |
| Detach                                       | 83       |
| Keload                                       | 83       |
| UNIOdu<br>Bind                               | 03<br>02 |
| Choosing Bind                                | 87<br>87 |
| Choosing Insert                              | 84       |
| Open                                         | .84      |
| Xref Path                                    | 84       |
| Additional Xref Search Paths Type            | 84       |
| Utility                                      | 85       |
| Recover                                      | 85       |
| Audit                                        | 05       |
| Audit                                        | 65       |
| Purge                                        | 85       |
| Region/Yta                                   | 87       |
| 3-D ritning                                  | 88       |
| 3D TOOLS                                     | 88       |
| 3D Basic in ProgeCAD / 3D grunder i ProgeCAD | 89       |
| Viewing ontition in 2D                       | 01       |
| 3D Toolbars                                  | 91       |
| Wire Frame                                   | 93       |
| Visual Styles                                | .95      |
| Surface                                      | 95       |
| Surfaces / Ytor:                             | 96       |
| Modeling                                     | 96       |
| Solids Editing                               | 97       |

| Subtract/Union/Intersect                                                                 | 97                |
|------------------------------------------------------------------------------------------|-------------------|
| Övning 9                                                                                 |                   |
| Shading and Rendering                                                                    |                   |
| Visual Styles                                                                            |                   |
| Att hantera vyer i 3D<br>3D PDF Export<br>Övning 10                                      | 100<br>101<br>102 |
| Övning 11                                                                                |                   |
| Snabbare ritteknik<br>Använda offset smart!<br>Kortkommandon                             |                   |
| Använd grips för att justera din ritning<br>Flygande ESNAP (objektsnap)<br>Options       |                   |
| Svensk översättning:                                                                     |                   |
| Genväg Betydelse exekverade kommando<br>Vanliga filformat i CAD<br>Import /Export format | 109<br>111<br>112 |
| Index                                                                                    | 113               |

#### OBS! Anteckningssidorna kan du använda för att göra egna noteringar att spara för framtiden.

| Anteckninger |      |      |      |
|--------------|------|------|------|
|              |      |      |      |
|              |      |      |      |
|              |      |      |      |
|              |      |      |      |
|              |      |      |      |
|              |      |      |      |
|              |      |      |      |
|              |      |      |      |
|              |      |      |      |
|              |      |      |      |
|              |      |      |      |
|              | <br> | <br> | <br> |
|              |      |      |      |
|              |      |      |      |
|              |      |      |      |
|              |      |      |      |
|              |      |      |      |
|              |      |      |      |
|              |      |      |      |
|              |      |      |      |
|              |      |      |      |
|              |      |      |      |
|              |      |      |      |
|              |      |      |      |
|              |      |      |      |
|              |      |      |      |
|              |      |      |      |

# Index

| .dwt                              |
|-----------------------------------|
| Mallformat17                      |
| 2D Anteckning                     |
| 2D Anteckning                     |
| 2D Block                          |
| 2D Draw                           |
| 2D Rita 12, 41                    |
| 2D Entity Snap                    |
| 2D Objektsnap                     |
| 2D Modify                         |
| 2D Modifiera42                    |
| 2D Objectsnap                     |
| 2D Objektsnap                     |
| 2D Properties                     |
| 2D Egenskaper                     |
| 3D Basic in progeCAD              |
| 3D grunder i progeCAD             |
| 3D Exempel                        |
| 3D PDF Export                     |
| 3-D ritning                       |
| 3D88                              |
| 3D Toolbars                       |
| 3D Verktygsfält                   |
| 3D TOOLS                          |
| 3D Verktyg88                      |
| Add Selected (Lägg till vald)14   |
| Additional Xref Search Paths Type |
| Ytterligare sökvägar              |
| Annotate                          |
| Anteckna                          |
| Annotative                        |
| Anteckna                          |
| Annotative Dimension Style        |
| Annotative Dimscale               |
| Skalbar Måttsättning23            |
| Annotative Hatch                  |

| Annotative Leader                          |    |
|--------------------------------------------|----|
| Skalbar hänvisning                         | 24 |
| Annotative Objekts                         |    |
| Skalbara Objekt                            | 21 |
| Annotative Scale Manager                   |    |
| Skalhanteraren                             | 22 |
| Annotative Text Manager                    | 23 |
| Använd gripsen för att justera din ritning |    |
| Use grips 2 adjust your Drawing            |    |
| Arbetssätt i CAD                           | 15 |
| Arc (Båge)                                 |    |
| Arc aligned text                           |    |
| Bågformad text                             | 53 |
| Array (Matris)                             | 14 |
| Att använda layouter                       |    |
| Attach                                     |    |
| Fäst                                       |    |
| Attribut                                   |    |
| Attribut                                   | 67 |
| Audit                                      |    |
| Revidera                                   | 85 |
| Audit/Granska                              |    |
| Granska                                    | 78 |
| Background mask                            |    |
| Bakgrunds mask                             | 54 |
| Background Mask                            |    |
| Bakgrundsmask                              | 54 |
| Background Settings                        |    |
| Bakgrundsegenskaper                        | 54 |
| Bind                                       |    |
| Binda                                      | 83 |
| Block                                      |    |
| Blockhantering                             | 66 |
| Block Editor                               |    |
| Blockhanteraren                            | 69 |
| Break (Avbrott)                            | 14 |
| Break at point (Brytpunkt)                 | 14 |
| Byta ut block                              | 70 |
| Cadritningar i MS-Office                   |    |
| Office                                     | 55 |
| Chamfer (Avfasa)                           | 14 |
| Choosing Bind                              |    |
| Välja Bind                                 |    |

| Choosing Insert                          |
|------------------------------------------|
| Välja infoga                             |
| Circle (Cirkel)13                        |
| Clipboard                                |
| Klippbordet55                            |
| Command window9                          |
| Construction line (Konstruktionslinje)13 |
| Сору                                     |
| Kopiera                                  |
| Copy (kopiera)14                         |
| Copy and Paste                           |
| Definie Attribut                         |
| Definiera Attribut                       |
| Detach                                   |
| Lossa                                    |
| Dimension Style                          |
| Måttsättningsstil                        |
| Draw (Rita) 13                           |
| Draw II                                  |
| Rita 2                                   |
| Drawing orientation                      |
| Ritningsorientering27                    |
| DWF                                      |
| Drawing Webb File 111                    |
| DWG                                      |
| Drawing 111                              |
| Drawing format                           |
| DWT                                      |
| DraWingTemplate                          |
| DXF                                      |
| Drawing exchange Format111               |
| Dynamic input                            |
| Dynamisk inmatning15                     |
| Elev                                     |
| Höjd94                                   |
| Ellips                                   |
| Ellipse (Elips)13                        |
| Enable Layer Support                     |
| Lägg till lager60                        |
| Entity Snaps                             |
| Objektsnapp 92                           |
| Erase (sudda)14                          |
| Explode (Spränga)14                      |

| Extend (Förläng mot)14             |
|------------------------------------|
| Externa Referenser / X-ref         |
| X-ref                              |
| extrudera                          |
| Draut                              |
| filformat                          |
| Fileformat                         |
| FILLET                             |
| Radie                              |
| Fillet (Avrunda)14                 |
| Flygande ESNAP                     |
| Objektsnap i farten                |
| Flytta                             |
| Move                               |
| Gradient/Toning                    |
| Hatch                              |
| Grips/Handtag                      |
| Grips                              |
| Gör en scriptfil75                 |
| Hatch                              |
| Hatch (Snittmarkering Skraffering) |
| Icad.ctb                           |
| Färginställning.ctb                |
| Import /Export format              |
| Insert Block (Sätt in Block)       |
| Insert Symbol                      |
| Infoga symbol                      |
| Join (Förena)14                    |
| Kommandofältet9                    |
| Koordinatsystem                    |
| Coordinate System                  |
| Kortkommandon                      |
| Short Commands                     |
| Lager                              |
| Layers                             |
| Lagerlägen/Layer State             |
| Layer State Manager77              |
| Landscape                          |
| Liggande27                         |
| Landscape/portrait                 |
| Landskap/stående60                 |
| Layer (Lagerhantering)             |
| Layer State Manager                |

| Layout                          |
|---------------------------------|
| Layout Bar                      |
| Layouter och vyportar           |
| Layouts Viewports               |
| Layoutknappar                   |
| Line ( Linje)                   |
| List View                       |
| List Vy                         |
| LTSCALE                         |
| Linjetypsskala                  |
| Make Block (Skapa Block)        |
| Mallritningar                   |
| Mass Property                   |
| Mass egenskaper                 |
| Ytegenskaper 87                 |
| Match Pronerties                |
| Matcha Egenskaper 44            |
| Mirror (Snegla) 14              |
| Modeling 95                     |
| Modellering 95                  |
| Modify                          |
| Modifiera                       |
| Monochrome cth                  |
| Svart/vitt 27                   |
| Move (Elvtta) 14                |
| MTEXT                           |
| Texthanteraren                  |
| Mtextverktvaet                  |
| Multilinetext 52                |
| Multiline Text                  |
| Textstvcke                      |
| Multiline Text (Texthanteraren) |
| Multiline Text/Textstvcke       |
| Textstycke                      |
| MULTITEXTVERKTYGET              |
| Måttsättningsstil               |
| Dimension Style                 |
| Named /Namngivet UCS            |
| Named UCS                       |
| Namngivet UCS                   |
| offset                          |
| Offset                          |
| Offset (Vid sidan av)14         |

| Open                                                                                                    |                       |
|----------------------------------------------------------------------------------------------------|-----------------------|
| Öppna                                                                                                    | 84                    |
| Options                                                                                                    | 108                   |
| OPTIONS                                                                                                    |                       |
| Alternativ                                                                                                    | 106                   |
| Ordna/Draw Order                                                                                                    | 65                    |
| PAGE SET UP                                                                                                    |                       |
| SIDSETUPP                                                                                                    | 59                    |
| Page Setup Manager                                                                                                    |                       |
| Sid settupp hanteraren                                                                                                    | 25                    |
| Sidsetuphanteraren                                                                                                    | 25                    |
| Sidsetupphanteraren                                                                                                    | 25                    |
| Paste                                                                                                    |                       |
| Klistra in                                                                                                    | 50 <i>,</i> 55        |
| Paste Special                                                                                                    |                       |
| Klistra in special                                                                                                    | 50                    |
| PDF                                                                                                    |                       |
| Portable Document Format                                                                                                    |                       |
| Pen Style Table                                                                                                    |                       |
| Plotstilstabell (penninställningar)                                                                                                    | 27                    |
| Plottinställningar                                                                                                    |                       |
| Dist.                                                                                                    |                       |
| Plot                                                                                                    |                       |
| Plot                                                                                                    | <b>17</b><br>13       |
| Plot<br>Point (Punkt Node)<br>Polygon (Polygon månghörning)                                                                                                    | <b>17</b><br>13<br>13 |
| Plot<br>Point (Punkt Node)<br>Polygon (Polygon månghörning)<br>Polyline                                                                                                    | <b>17</b><br>         |
| Plot<br>Point (Punkt Node)<br>Polygon (Polygon månghörning)<br>Polyline<br>Portrait                                                                                                    | <b>17</b><br>         |
| Plot<br>Point (Punkt Node)<br>Polygon (Polygon månghörning)<br>Polyline<br>Portrait<br>Stående                                                                                                    |                       |
| Plot<br>Point (Punkt Node)<br>Polygon (Polygon månghörning)<br>Polyline<br>Portrait<br>Stående<br>Presets viewpoints                                                                                                    | <b>17</b><br>         |
| Plot<br>Point (Punkt Node)<br>Polygon (Polygon månghörning)<br>Polyline<br>Portrait<br>Stående<br>Presets viewpoints<br>Förinställda Vyportar.                                                                                                    |                       |
| Plot.<br>Point (Punkt Node)<br>Polygon (Polygon månghörning)<br>Polyline<br>Portrait<br>Stående<br>Presets viewpoints<br>Förinställda Vyportar<br>Primary Units                                                                                                    |                       |
| Plot<br>Point (Punkt Node)<br>Polygon (Polygon månghörning)<br>Polyline<br>Portrait<br>Stående<br>Presets viewpoints<br>Förinställda Vyportar<br>Primary Units<br>Print Area                                                                                                    |                       |
| Plot<br>Point (Punkt Node)<br>Polygon (Polygon månghörning)<br>Polyline<br>Portrait<br>Stående<br>Presets viewpoints<br>Förinställda Vyportar<br>Primary Units<br>Print Area<br>Utskriftformat.                                                                                                    |                       |
| Plot.<br>Point (Punkt Node)<br>Polygon (Polygon månghörning)<br>Polyline<br>Portrait<br>Stående<br>Presets viewpoints<br>Förinställda Vyportar<br>Primary Units<br>Print Area<br>Utskriftformat<br>Print Style Table Editor                                                                                                    |                       |
| Plot<br>Point (Punkt Node)<br>Polygon (Polygon månghörning)<br>Polyline<br>Portrait<br>Stående<br>Presets viewpoints<br>Förinställda Vyportar<br>Primary Units<br>Print Area<br>Utskriftformat<br>Print Style Table Editor<br>Pennstils Inställningar                                                                                                    |                       |
| Piot   Point (Punkt Node)   Polygon (Polygon månghörning)   Polyline   Portrait   Stående   Presets viewpoints   Förinställda Vyportar   Primary Units   Print Area   Utskriftformat   Print Style Table Editor   Pennstils Inställningar   Pennstils menyn                                                                                                    |                       |
| Piot   Point (Punkt Node)   Polygon (Polygon månghörning)   Polyline   Portrait   Stående   Presets viewpoints   Förinställda Vyportar   Primary Units   Print Area   Utskriftformat   Print Style Table Editor   Pennstils Inställningar   ProgeCAD Explorer                                                                                                    |                       |
| Piot<br>Point (Punkt Node)<br>Polygon (Polygon månghörning)<br>Polyline<br>Portrait<br>Stående<br>Presets viewpoints<br>Förinställda Vyportar<br>Primary Units<br>Print Area<br>Utskriftformat<br>Print Style Table Editor<br>Pennstils Inställningar<br>Pennstils menyn<br>ProgeCAD Explorer<br>ProgeCAD utforskaren                                                       |                       |
| Piot   Point (Punkt Node)   Polygon (Polygon månghörning)   Polyline   Portrait   Stående   Presets viewpoints   Förinställda Vyportar   Primary Units   Print Area   Utskriftformat   Print Style Table Editor   Pennstils Inställningar   ProgeCAD Explorer   ProgeCAD tforskaren                                                                                         |                       |
| Piot   Point (Punkt Node)   Polygon (Polygon månghörning)   Polyline   Portrait   Stående   Presets viewpoints   Förinställda Vyportar   Primary Units   Print Area   Utskriftformat   Print Style Table Editor   Pennstils Inställningar   ProgeCAD Explorer   ProgeCAD Explorer/Explorer/Utforskaren   Utforskaren                                                        |                       |
| Piot.   Point (Punkt Node)   Polygon (Polygon månghörning)   Polyline   Portrait   Stående   Presets viewpoints   Förinställda Vyportar.   Primary Units.   Print Area   Utskriftformat.   Print Style Table Editor   Pennstils Inställningar   Pennstils menyn   ProgeCAD Explorer   ProgeCAD Explorer/Explorer/Utforskaren   Utforskaren   Utforskaren                    |                       |
| Piot   Point (Punkt Node)   Polygon (Polygon månghörning)   Polyline   Portrait   Stående   Presets viewpoints   Förinställda Vyportar   Primary Units   Print Area   Utskriftformat   Print Style Table Editor   Pennstils Inställningar   Pennstils menyn   ProgeCAD Explorer   ProgeCAD txplorer/Explorer/Utforskaren   Utforskaren   Utforskaren   ProgeCAD PDF Printer |                       |
| Piot   Point (Punkt Node)   Polygon (Polygon månghörning)   Polyline   Portrait   Stående   Presets viewpoints   Förinställda Vyportar   Primary Units   Print Area   Utskriftformat   Print Style Table Editor   Pennstils Inställningar   Pennstils menyn   ProgeCAD Explorer   ProgeCAD utforskaren   Utforskaren   ProgeCAD PDF Printer   Properties   Egenskaper       |                       |

| Rensa ut                       |
|--------------------------------|
| Purge All                      |
| Rensa allt85                   |
| Purge/Ta Bort                  |
| Rensa                          |
| Recover                        |
| Återställ                      |
| Recover/Återställ              |
| Återställ                      |
| Rectangle (Rektangel)          |
| Region (Region)                |
| Region/Yta                     |
| Yta87                          |
| Reload                         |
| Ladda om                       |
| Render                         |
| Rendera 40                     |
| Restore                        |
| Återställ77                    |
| Restore layer state            |
| Återställ lager77              |
| Revision Cloud (Revisionsmoln) |
| Rich Text Format               |
| Textstycke                     |
| Rita ARC                       |
| Rita bågar                     |
| Rita/Draw> Region              |
| Region                         |
| Ritnings vård78                |
| Rotate (Rotera)14              |
| Rotera                         |
| Rotate71                       |
| Scale (Skala)14                |
| Script                         |
| Skript                         |
| Script Recorder                |
| Skript inspelaren74            |
| Se videoklippet: Dynamic input |
| Set Current                    |
| Ställ in Aktivt                |
| Settings                       |
| Inställningar79                |
| Shading and Rendering          |

| Skuggning och Rendering99   |
|-----------------------------|
| Single Line Text            |
| Radtext                     |
| Single Line Text/Radtext    |
| Radtext                     |
| <u>Skala</u>                |
| Scale71                     |
| Skalor                      |
| Scale                       |
| Skapa PDF Acrobatfiler      |
| Acrobat .PDF files          |
| Skapa stycketext            |
| Skapa textstycke            |
| Snabbare ritteknik          |
| Snittmarkering Ytmarkering  |
| snittytor                   |
| Hatch                       |
| Solids Editing              |
| Solid modellering96         |
| Solid redigering            |
| Solids/Solider95            |
| <u>Spegla</u>               |
| Mirror                      |
| Spline (Rundad Polylinje)13 |
| Status Bar                  |
| Statusraden 10              |
| STEP/IGES                   |
| Stretch (Tänj)14            |
| <u>Sträcka</u>              |
| Stretch                     |
| Style                       |
| Textstil                    |
| Ställa in en layout         |
| Subtract                    |
| Ta bort                     |
| Subtract/Union/Intersect    |
| Surface                     |
| Ytor                        |
| Surfaces / Ytor:95          |
| Svensk översättning:        |
| Template                    |
| Mall                        |
| Text Style                  |

| Textstilar                              |           |
|-----------------------------------------|-----------|
| Text Style Manager                      |           |
| Textstilshanteraren                     | <u>19</u> |
| Text Styles Manager/Textstilshanteraren |           |
| Textstilshanteraren                     | 19        |
| Texthantering                           |           |
| Textstil                                |           |
| Text Style                              |           |
| Tool Pallettes                          |           |
| Verktygspalletter                       |           |
| Tree View                               |           |
| Träd vy                                 |           |
| Trim (Trimma)                           | 14        |
| Type and pattern                        |           |
| Markeringstyp                           | 64        |
| UCS                                     |           |
| Användarkoordinatsystem                 |           |
| UNION                                   |           |
| Lägg i hop                              | 87        |
| Unload                                  |           |
| Ladda ur                                | 83        |
| Utilities                               |           |
| Verktyg                                 | 45        |
| Utility                                 |           |
| Verktyg                                 | 85        |
| Utility/Verktyg                         |           |
| Verktyg                                 | 78        |
| WCS                                     |           |
| Värld UCS                               |           |
| Videoklippet Dimension Style Manager    |           |
| videoklippet LTSCALE                    | 79        |
| Videoklippet Visual Styles              | 99        |
| Videoklippet Övning 11                  |           |
| Videoklippet Övning 9                   | 96        |
| Videoklippet Övning10                   |           |
| Videoklippet: View Manager              | 35        |
| Videoklippet: XREF                      |           |
| Videoklippet: Övning 1                  |           |
| Videoklippet: Övning 2                  |           |
| Videoklippet: Övning 3                  | 56        |
| Videoklippet: Övning 4                  | 58        |
| Videoklippet: Övning 5                  | 60        |
| Videoklippet: Övning 6                  | 62        |

| Videoklippet: Övning 7  | 64             |
|-------------------------|----------------|
| Videoklippet: Övning 8  | 70             |
| Width factor            |                |
| Breddfaktor             |                |
| View                    |                |
| Vyer                    | 35             |
| View Manager            |                |
| Vy hanteraren           | 35             |
| Viewing entities in 3D  |                |
| Visning av objekt i 3D  | 91             |
| Viewport                |                |
| Fönster                 |                |
| VIEWS-3D                |                |
| 3D vyer                 |                |
| Wire Frame              |                |
| Trådram                 | 93             |
| Visual Styles           | 94             |
| WriteBlock              |                |
| Skriv block till disk   | 67             |
| Vyport/Fönster/Viewport |                |
| Viewports               | 30             |
| Vyportar                |                |
| Viewports               |                |
| vyportar/fönster        |                |
| Fönster                 | 27             |
| X-ref Manager           |                |
| X-ref hanteraren        | 83             |
| Xref Path               |                |
| Xref sökväg             | 84             |
| Övning 1                | 31             |
| Övning 10               | 76, 101        |
| Övning 11               | 103            |
| Övning 2                | 34             |
| Övning 3                | 35 <i>,</i> 56 |
| Övning 4                | 58             |
| Övning 5                | 60             |
| Övning 6                | 62             |
| Övning 7                | 64             |
| Övning 8                | 70             |
| Övning 9                | 96             |
| Övning Script           | 75             |
|                         |                |